# Sx500系列堆疊式交換機上的管理訪問身份驗證 設定

### 目標

身份驗證方法可幫助網路管理員通過SSH、Telnet、HTTP等不同方法允許或拒絕對裝置的訪問。RADIUS、TACACS+和Local是可以在SG500x系列上的身份驗證設定功能中啟用的三種安全型別。此外,交換機上還有不提供安全保護的選項。RADIUS只會加密從使用者端傳送到伺服器的存取要求封包中的密碼。TACACS+會加密封包的整個主體。但是會保留一個標準TACACS+標頭。 Local僅驗證儲存在交換機上的使用者資訊。使用者身份驗證按身份驗證方法的選擇順序進行。如果第一個驗證方法不可用,則使用下一個選定的方法。如果身份驗證方法失敗或使用者許可權級別不足,則拒絕使用者訪問交換機。

本文說明如何在SG500x系列堆疊式交換機上為訪問模式(如SSH、控制檯、Telnet、HTTP和 HTTPS)分配身份驗證方法。

#### 適用裝置

·Sx500系列堆疊式交換器

#### 軟體版本

•1.3.0.62

## 管理訪問身份驗證設定

| Management Access Authentication |                                     |         |       |   |  |  |
|----------------------------------|-------------------------------------|---------|-------|---|--|--|
|                                  | Application:                        | Console |       | • |  |  |
|                                  | Optional Methods: Selected Methods: |         |       |   |  |  |
|                                  | RADIUS<br>TACACS+<br>None           | ^ >     | Local | ^ |  |  |
|                                  |                                     | •       |       | Ŧ |  |  |
|                                  | Apply Cancel                        |         |       |   |  |  |

步驟1.登入到Web配置實用程式並選擇Security > Management Access Authentication。將開 啟*Management Access Authentication*頁面:

| Management Access Authentication         |                                                              |     |  |  |  |  |
|------------------------------------------|--------------------------------------------------------------|-----|--|--|--|--|
| Application:                             | Console 🗸                                                    |     |  |  |  |  |
| Optional Me<br>RADIUS<br>TACACS+<br>None | Teinet<br>Secure Teinet (SSH)<br>HTTP<br>Secure HTTP (HTTPS) | ds: |  |  |  |  |
| Apply Cancel                             |                                                              |     |  |  |  |  |

#### 步驟2.從「應用程式」下拉選單中選擇要向其分配身份驗證的應用程式型別。

| Management Access Authentication    |   |  |  |  |  |
|-------------------------------------|---|--|--|--|--|
| Application: Telnet                 | • |  |  |  |  |
| Optional Methods: Selected Methods: |   |  |  |  |  |
| RADIUS<br>TACACS+<br>None           | * |  |  |  |  |
|                                     | Ŧ |  |  |  |  |
| Apply Cancel                        |   |  |  |  |  |

步驟3.從Optional Methods清單中選擇身份驗證方法,然後按一下**右箭頭**圖示將其移動到 Selected Methods清單。

·RADIUS — 驗證在RADIUS伺服器上。必須配置RADIUS伺服器。

·TACACS+ — 身份驗證在TACACS+伺服器上。必須配置TACACS+伺服器。

·本地 — 使用者資訊由儲存在交換機上的資訊驗證。

·無 — 訪問交換機不需要身份驗證。

| Management Access Authentication    |        |   |  |  |  |  |
|-------------------------------------|--------|---|--|--|--|--|
| Application:                        | Telnet | • |  |  |  |  |
| Optional Methods: Selected Methods: |        |   |  |  |  |  |
| TACACS+<br>None                     |        |   |  |  |  |  |
|                                     | _ <    | - |  |  |  |  |
| Apply Cancel                        |        |   |  |  |  |  |

步驟4.(可選)從Selected Methods中選擇方法,然後按一下**Left Arrow**圖示從所選方法中移 去,並將其移到Optional Methods。

步驟5.按一下Apply以儲存驗證設定。